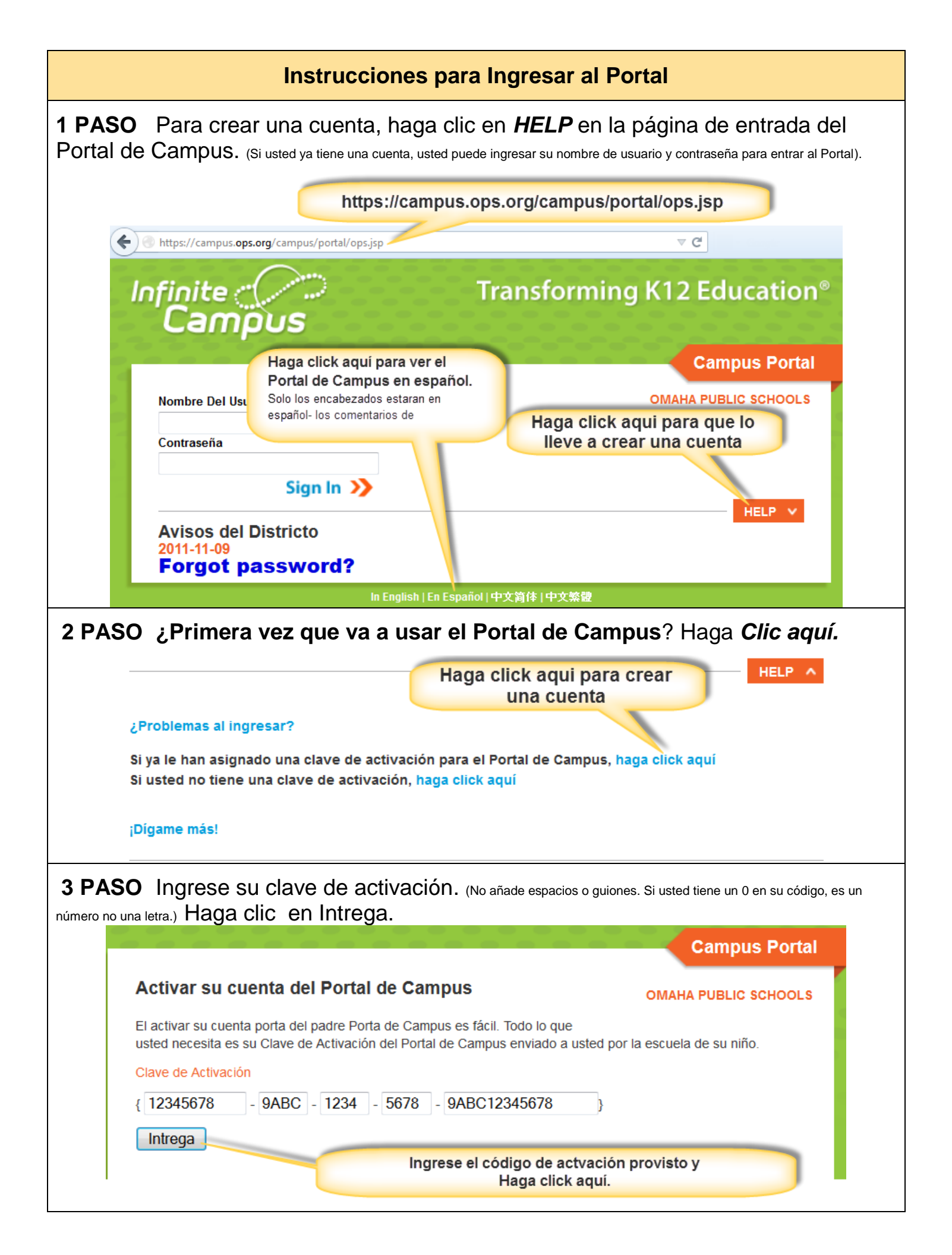

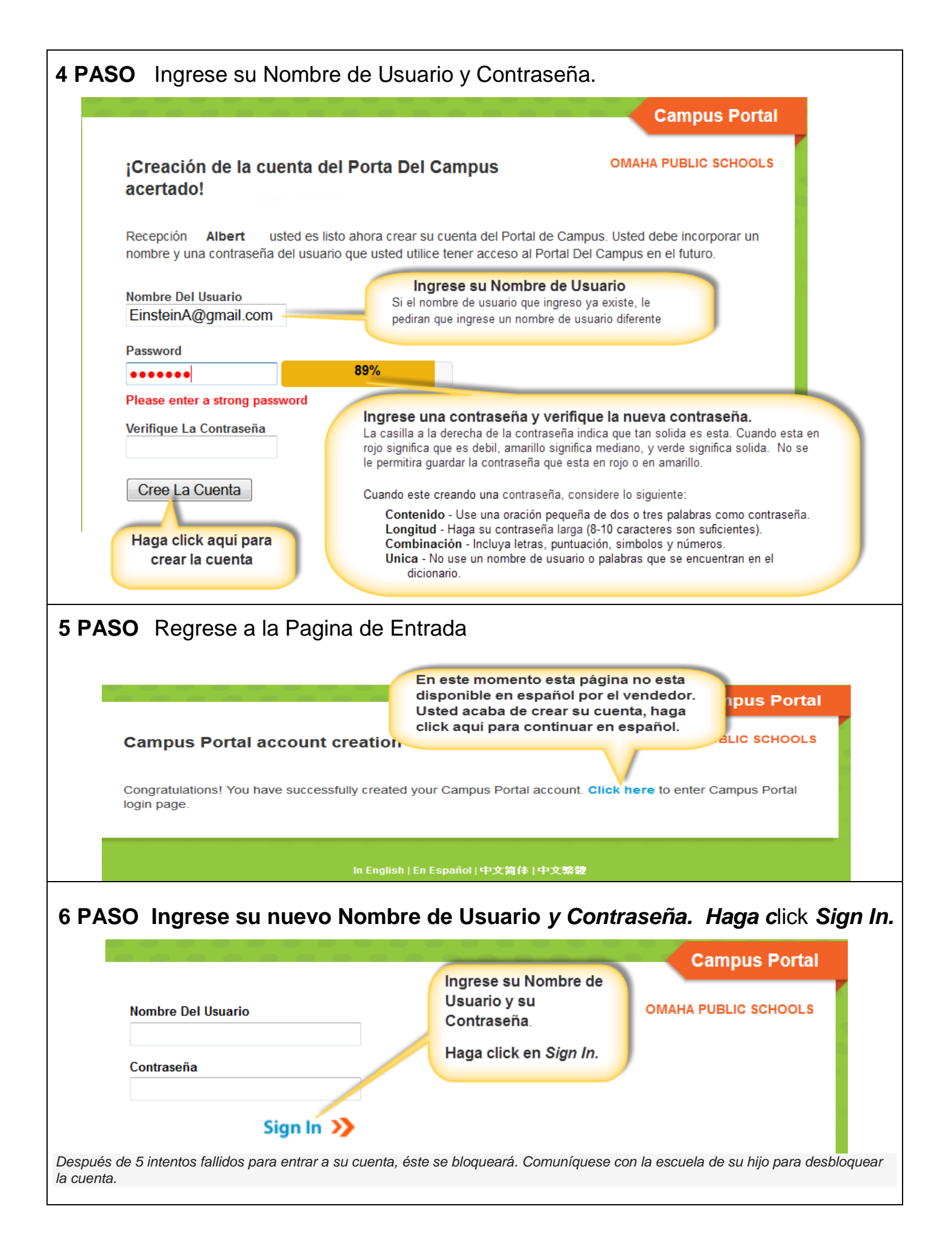

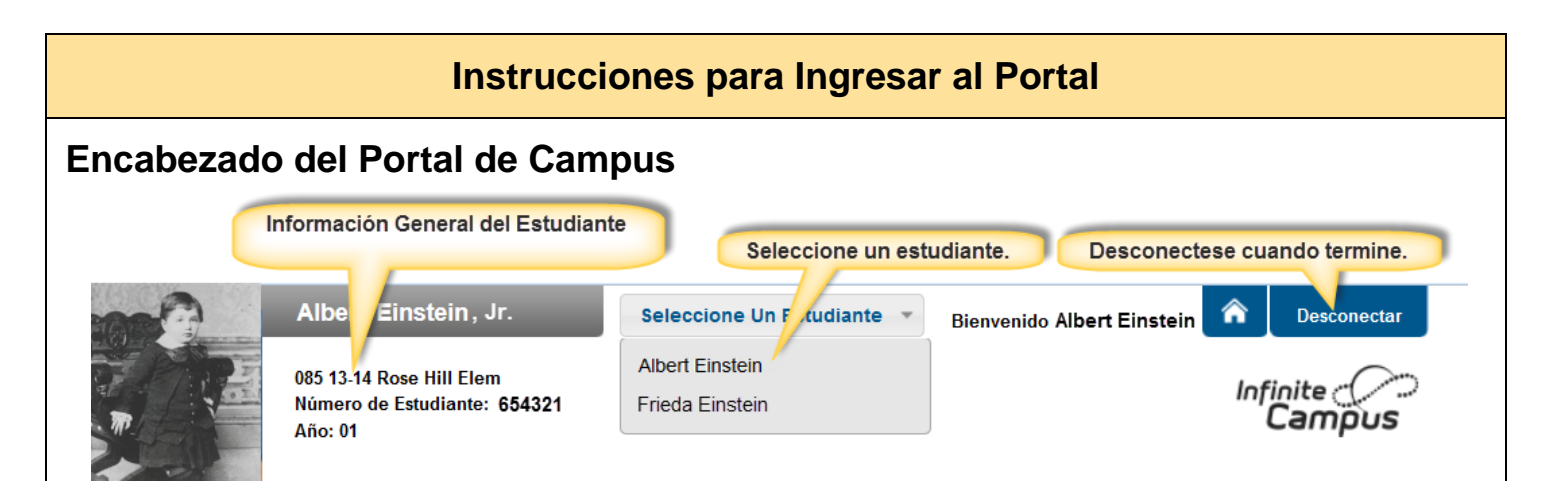

El nombre de los padres aparecerá abajo del encabezado del Portal. Escoja de la lista de **Seleccione un Estudiante** para que muestre la información académica del estudiante. Para salir el botón de **Desconectarse** esta a la derecha de la pantalla.

## Use el índice en la izquierda para ver la información del estudiante.

| Albert                                       |   |
|----------------------------------------------|---|
| Calendario                                   |   |
| Horario                                      | > |
| Asistencia                                   | > |
| Salud                                        | > |
| Honorarios                                   | > |
| Que Haceres                                  | > |
| Informes                                     | > |
| Familia                                      |   |
| Mensajes                                     | > |
| Información de los<br>miembros de la familia | > |
| Calendario                                   | > |
| Que Haceres                                  | > |
|                                              |   |

## ESTUDIANTE

*Calendario*: El enlace del calendario que aparece abajo del nombre del estudiante muestra las tareas, actividades y asistencia a eventos para solo ese estudiante.

Horario: Vea la próxima selección para más información.

Asistencia: Vea la próxima selección para mas información.

Salud: La información de vacunas está disponible aquí.

*Cuotas (honorarios)*: Vea las multas y cuotas. Este enlace estará limitado a multas ya que no hay cuotas asociadas con cualquier clase. Haga Clic para ver si su hijo tiene un balance a pagar.

*Lista de Asignaturas (Que haceres):* Vea las tareas y las fechas a entregar para las clases individuales del estudiante. (no disponibles en todas las escuelas)

*Informes*: Los informes disponibles estarán disponibles dependiendo de la escuela: Horarios del Estudiante, Informes de Progreso, IEP, Boletas de Calificaciones, etc.

## FAMILIA

*Mensajes:* Vea las noticias del distrito y de la escuela.

*Información del Hogar* Las familias pueden cambiar sus números de teléfonos.

*Calendario*: El enlace del calendario bajo la familia muestra la información para todos los estudiantes.

*Lista de Asignaturas (Que haceres):* Vea las tareas y las fechas a entregar para las clases de todos los estudiantes. (no disponibles en todas las escuelas)

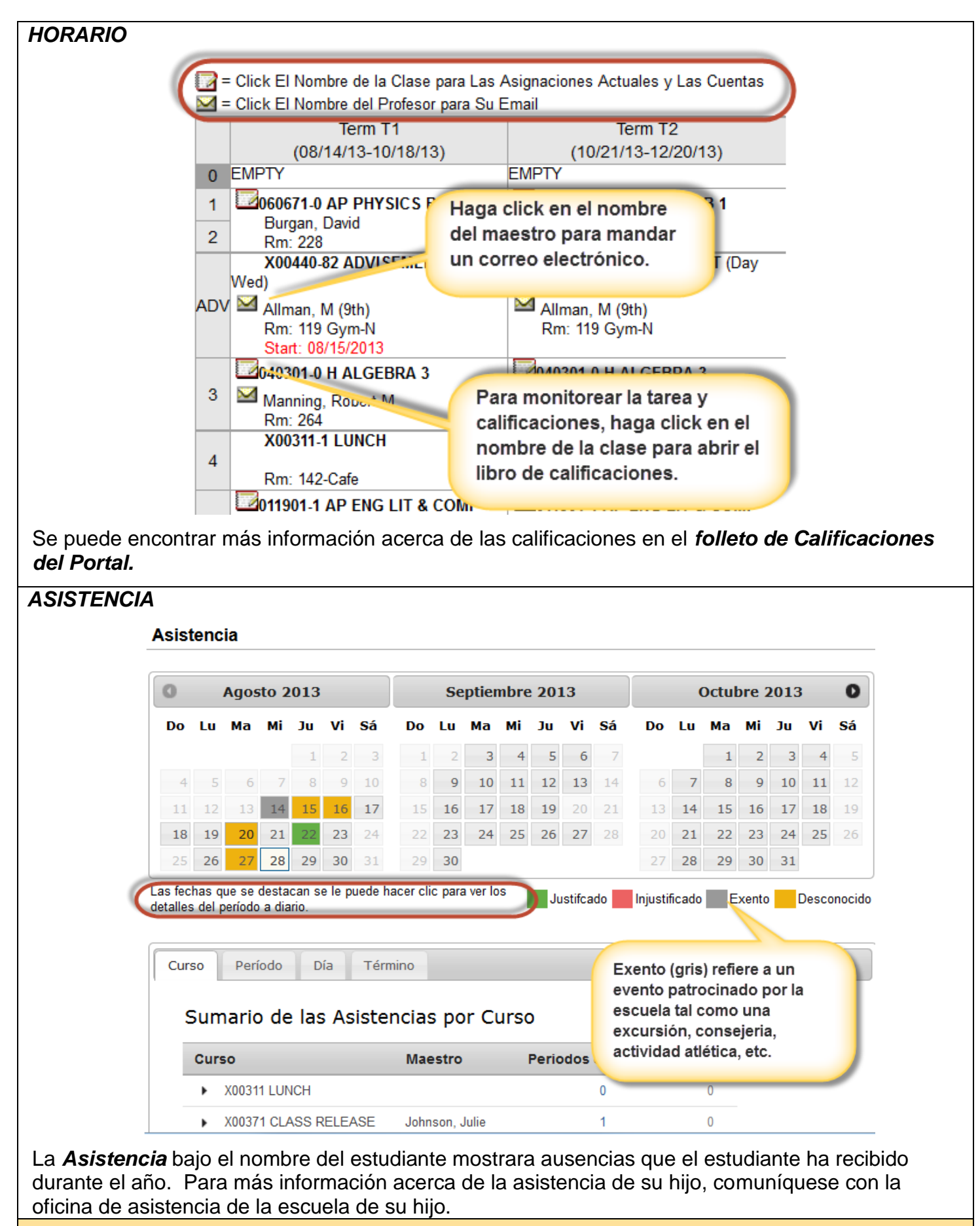

Comuníquese con la escuela de su hijo para más información acerca del Portal de Campus.

Las Escuelas Públicas de Omaha no discriminan basados en la raza, color, origen nacional, religión, sexo, estado civil, orientación sexual, discapacidad, edad, información genética, estado de ciudadanía, o estado económico en sus programas, actividades y empleo, y provee acceso equitativo a los "Boy Scouts" y a otros grupos juveniles designados. La siguiente persona ha sido designada para atender estas inquietudes referentes a las pólizas de no discriminación: El Superintendente de las Escuelas, 3215 Cuming Street, Omaha, NE 68131 (402-557-2001).